Business Intelligence Solution Provide

# **Informatica Power Center 9.0.1**

Working with Informatica Repository

# **Description:**

BISP is committed to provide BEST learning material to the beginners and advance learners. In the same series, we have prepared a complete end-to end Hands-on Guide for building financial data model in Informatica. The document focuses on how the real world requirement should be interpreted. The mapping document template with very simplified steps and screen shots makes the complete learning so easy. The document focuses on how to various Log files and their operations. Join our professional training program and learn from experts.

# Contents

| Contents2                               |
|-----------------------------------------|
| An Introduction to Informatica Log File |
| Session Log File                        |
| How to see session log file :           |
| Workflow Log File                       |
| How to see workflow log file :          |
| Reject Files or Bad Files               |
| Target File or Output File              |
| Row Error Logs                          |
| 20                                      |

# An Introduction to Informatica Log File.

A file that lists actions that have occurred is called log file. We can view domain, application service, and user activity log events in the Logs tab of the Informatica Power Center Administrator tool. When you view log events in the Logs tab, the Log Manager displays the generated log event files in the log directory. When an error message appears in the Informatica PowerCenter Administrator tool, the error provides a link to the Logs tab.

You can use the Logs tab to perform the following tasks:

- Informatica creates log file for session and workflow.
- View log events and the Administrator tool operational errors. View log events for the domain, an application service, or user activity.
- Filter log event results. After you display the log events, you can display log events that match filter criteria.
- Configure columns. Configure the columns you want the Logs tab to display.
- Save log events. You can save log events in XML, text, and binary format.
- Purge log events. You can manually purge log events.
- Copy log event rows. You can copy log event rows.
- Session log details depend on the tracing level.
- The session level tracing overrides transformation level tracing levels.

# How to view log in Informatica Power Center Server.

Step-1 Open Informatica Administrator, Click on Start ⇒ All Programs ⇒ Informatica 9.0.1
 ⇒ Server ⇒ Informatica Administrator Home Page.

|                        | 🛅 Oracle EPM System            | • |                    |     |                                     |
|------------------------|--------------------------------|---|--------------------|-----|-------------------------------------|
| Start Informatic       | 🖬 Informatica 9.0.1            | • | 🖮 Server           | Ē   | Informatica Administrator Home Page |
| (m)                    | 🅘 Mozilla Firefox              |   | 🛅 Client           | • 📰 | Start Informatica Services          |
| Notepad                | Administrative Tools           | × |                    |     | Stop Informatica Services           |
|                        | 🛅 Microsoft Visual Studio 2005 | ⊁ |                    | 2   | Uninstaller                         |
| All <u>P</u> rograms ▶ | 🛅 Microsoft SQL Server 2005 🛛  | ⊁ |                    |     |                                     |
|                        | 💋 Log Off                      | 0 | Sh <u>u</u> t Down |     |                                     |
| 🦺 Start 🛛 🞯 🥭 🍯        | ) 🗍 🧊 Oracle SQL Developer     |   |                    |     |                                     |

**Step-2** Now specify Username and Password to connect admin console and then click on Log In Button.

| 🕗 Informatica Administrator - Mozilla Firefox                    |          |
|------------------------------------------------------------------|----------|
| <u>File Edit View History Bookmarks Tools H</u> elp              |          |
| Informatica Administrator                                        |          |
| ← 🛄 mitesha https://mitesha:8443/administrator/ 🏠 ⊽ C 🚼 ▼ Google | <i>P</i> |
| INFORMATICA: Administrator                                       |          |
|                                                                  |          |
|                                                                  |          |
| Username administrator                                           |          |
| Password ••••••                                                  |          |
|                                                                  |          |
| Log In                                                           |          |

**Step-3** Here, click on Logs tab to view log details in Informatica Server. In log tab following types of log in Logs tab.

- Domain log.
- Service log.
- User Activity log.
- Filter.
- Log viewer.
- Reset filter.
- Domain log.

🗌 Informatica Administrator: Logs ☆ 🔻 C 🚼 - Google (mitesha https://mitesha:8443/administrator/index.html#log P ninistrator Log Out | Manage 🔻 Help **INFORMATICA** Administrator 🔥 Logs 🧕 Monitoring 📋 Reports 🔒 Security 🔏 Domain User Activity Domain Service Actions Ð Domain Logs : Select the filters and click on the filter icon to fetch logs. 💌 Within last month V  $\mathbf{\nabla}$ Category Severity Timestamp Thread Message Code Message Service Manager INFO 02/23/2013 12:12:25.390 PM Thread 6 of 6 in DomainS SPC\_10014 Request to start process for service [\_AdminConsole] on node [node01\_mitesha] 🚹 INFO Alerts 02/23/2013 12:12:25.390 PM Thread 1 of 6 in DomainS ALERT 10009 Alert message [Node [node01 mitesha] is elected as the master of domain [Domain mitesha].] 🚹 INFO Service Manager 02/23/2013 12:12:25.328 PM Thread 6 of 6 in DomainS DOM\_10117 Starting service process for service [\_AdminConsole] on node [node01\_mitesha]. Service Manager INFO 02/23/2013 12:12:25.250 PM Domain Monitor Fetching service definitions from the domain configuration. DOM\_10113 🚹 INFO Service Manager 02/23/2013 12:12:25.250 PM Domain Monitor DOM\_10107 Master gateway initialized. 🚹 INFO 02/23/2013 12:12:25.250 PM Domain Monito DOM\_10112 Finished starting all the services in the domain. Service Manager INFO Service Manager 02/23/2013 12:12:25.250 PM Domain Monitor DOM\_10114 Service [intservice] will be started. 🚹 INFO 02/23/2013 12:12:25.250 PM Domain Monitor DOM 10114 Service [infoReposUser] will be started. Service Manager Service Manager 🚹 INFO 02/23/2013 12:12:25.250 PM Domain Monitor DOM\_10114 Service [InfORepo2] will be started. Service Manager INFO 02/23/2013 12:12:25.250 PM Domain Monitor DOM\_10114 Service [ AdminConsole] will be started. 🚹 INFO 02/23/2013 12:12:25.218 PM Domain Monitor DOM 10113 Fetching service definitions from the domain configuration. Service Manager 🚹 INFO Service Manager 02/23/2013 12:12:25.218 PM Domain Monitor DOM\_10111 Fetch and Start all the services in the domain INFO Service Manager 02/23/2013 12:12:25.218 PM Domain Monitor DOM\_10173 Master node has collected process statuses from all the nodes. 🚹 INFO DOM\_10172 Service Manager 02/23/2013 12:12:25.203 PM Domain Monitor Master node received service process statuses from node [node01\_mitesha] at [mitesha:6006]. Service Manager INFO DOM 10170 02/23/2013 12:12:25.203 PM Domain Monitor Contacting node [node01\_mitesha] at [mitesha:6006] to collect service process statuses. Service log. Informatica Administrator: Logs + 🐻 ☆ マ C 🚼 - Google (mitesha https://mitesha:8443/administrator/index.html#log Ø **INFORMATICA** Administrator Administrator Log Out | Manage - Help 📋 Reports Å Domair 👌 Logs 📵 Monitoring 🔒 Security Domain Service User Activity Actions B) Service Logs : Select the filters and click on the filter icon to fetch logs. ▼ ▼ ▼ Service Type Service Name Severity Timestamp Thread Message Code Message 🚹 INFO PowerCenter Repository Se InfORepo2 02/23/2013 16:37:24.281 F 3452 CNX 53130 Client repository version is 181, data version is 90, and product version is 9.0.1 Hotf 🚹 INFO PowerCenter Repository Sc InfORepo2 02/23/2013 16:37:24.281 F 3452 CNX\_53039 Received TCP connection from host mitesha (192.168.80.129), port 12909. Connecti 🚹 INFO PowerCenter Repository Se InfORepo2 02/23/2013 16:32:24.296 F 3308 CNX 53130 Client repository version is 181, data version is 90, and product version is 9.0.1 Hotf 🚹 INFO PowerCenter Repository Sc InfORepo2 02/23/2013 16:32:24.296 F 3308 CNX\_53039 Received TCP connection from host mitesha (192.168.80.129), port 12812. Connecti

CNX\_53130

CNX\_53039

CNX 53130

CNX\_53039

CNX\_53130

CNX\_53039

CNX\_53130

CNX 53039

CNX\_53130

CNX\_53039

CNX\_53130

PowerCenter Repository Sc InfORepo2 🕜 INFO 02/23/2013 16:17:24.281 F 4268 🚹 INFO 02/23/2013 16:17:24.281 F 4268 PowerCenter Repository Sc InfORepo2 🕜 INFO PowerCenter Repository Sc InfORepo2 02/23/2013 16:12:24.281 F 5088 🚹 INFO PowerCenter Repository Sc InfORepo2 02/23/2013 16:12:24.281 F 5088 🚹 INFO PowerCenter Repository Sc InfORepo2 02/23/2013 16:07:24.281 F 5104 🚹 INFO PowerCenter Repository Sc InfORepo2 02/23/2013 16:07:24.281 F 5104 🚹 INFO PowerCenter Repository Sc InfORepo2 02/23/2013 16:02:24.281 F 5192

🔒 INFO

🚹 INFO

🔒 INFO

🚹 INFO

02/23/2013 16:27:24.281 F 2080

02/23/2013 16:27:24.281 F 2080

02/23/2013 16:22:24.281 F 6112

02/23/2013 16:22:24.281 F 6112

User Activity log.

PowerCenter Repository Sc InfORepo2

PowerCenter Repository Sc InfORepo2

PowerCenter Repository Sc InfORepo2

PowerCenter Repository Sc InfORepo2

Client repository version is 181, data version is 90, and product version is 9.0.1 Hotf

Received TCP connection from host mitesha (192.168.80.129), port 12711. Connecti

Client repository version is 181, data version is 90, and product version is 9.0.1 Hotf

Received TCP connection from host mitesha (192.168.80.129), port 12619. Connecti

Client repository version is 181, data version is 90, and product version is 9.0.1 Hotf

Received TCP connection from host mitesha (192.168.80.129), port 12519. Connecti

Client repository version is 181, data version is 90, and product version is 9.0.1 Hotf

Received TCP connection from host mitesha (192,168,80,129), port 12417, Connecti

Client repository version is 181, data version is 90, and product version is 9.0.1 Hotf

Received TCP connection from host mitesha (192.168.80.129), port 12325. Connecti

Client repository version is 181, data version is 90, and product version is 9.0.1 Hotf

| G ☆ ⊽ C 🛃 - Google 👂 🏫                              |  |  |  |  |  |  |
|-----------------------------------------------------|--|--|--|--|--|--|
| Administrator Log Out   Manage ▼ Help ▼             |  |  |  |  |  |  |
|                                                     |  |  |  |  |  |  |
| 🔏 Domain 🛛 🔂 Logs 🖉 Monitoring 📄 Reports 🔒 Security |  |  |  |  |  |  |
| Actions 🔻                                           |  |  |  |  |  |  |
| B 67                                                |  |  |  |  |  |  |
| 9                                                   |  |  |  |  |  |  |
|                                                     |  |  |  |  |  |  |
|                                                     |  |  |  |  |  |  |

## Session Log File.

In Informatica, Session logs contain information about the tasks that the Integration Service performs during a session, with load summary and transformation statistics.

By default, the Integration Service creates one session log for each session it runs. If a workflow contains multiple sessions, the Integration Service creates a separate session log for each session in the workflow. When you run a session on a grid, the Integration Service creates one session log for each DTM process.

In general, a session log contains the following information:

- Allocation of heap memory
- Execution of pre-session commands
- Creation of SQL commands for reader and writer threads
- Start and end times for target loading
- Errors encountered during the session and general information
- Execution of post-session commands
- Load summary of reader, writer, and DTM statistics
- Integration Service version and build number

Right click on session or task and click on Edit, then go to Properties tab and set the session log file directory.

| -        |
|----------|
| <b>^</b> |
|          |
|          |
|          |
|          |
|          |
|          |
|          |
|          |
|          |
|          |
|          |
|          |
|          |
|          |
|          |
|          |
|          |
|          |

# How to see session log file : -

**Step-1** Execute session and then go to Informatica PowerCenter Workflow Monitor and then, right click on session and select Get Session Log.

| 🕅 In           | formatica PowerCenter Wor                                                                                                    | kflow Monitor                                                                                            |                                                                                                    |                                                                         |                                                                         |                                     |
|----------------|----------------------------------------------------------------------------------------------------|----------------------------------------------------------------------------------------------------|----------------------------------------------------------------------------------------------------|-------------------------------------------------------------------------|-------------------------------------------------------------------------|-------------------------------------|
| <u>R</u> epo   | sitory <u>E</u> dit <u>V</u> iew <u>T</u> ools T <u>a</u> sl                                                                                                    | K Eilters <u>H</u> elp                                                                                   |                                                                                                    |                                                                         |                                                                         |                                     |
|                | 9, 4 I A                                                                                                    | Y                                                                                                    | ] 💼 🔄 🥇 🚱 🔽 🏹 ▪ 🗍 8 Ha                                                                                                    | urs 👻 😭 🖏                                                               |                                                                         |                                     |
| <u>s</u>       | 😝 Repositories                                                                                                    | Workflow Run                                                                                             |                                                                                                    | Start Time                                                              | Completion Time                                                         | Status                              |
| -              | infoReposUser                                                                                                    |                                                                                                    | nation                                                                                                    |                                                                         |                                                                         |                                     |
| 🖄 👫 Ot O= O= O | intservice     intservice     Credir_Card     Example     FLTFile_RDBM:     FLTFILE_TO_R     Multiple_Sourc     OLTP_OLAP     SRC_FLL_File     Transformation     Lookup_Tr     Mapplet_E      Gantt Chart     Task View | Mapplet_Example     Mapplet_Example     Mapplet_Exam     Start     Mapplet     R     R     R     G     G | nple<br>Restart <u>Workflow from Task</u><br>Restart Task<br>Restart Workflow by Recovering this Task<br>Recover Task<br>Cold Start Workflow from Task<br>Cold Start Task<br>Stop<br>Stop<br>So to Gantt Chart<br>So to Gantt Chart<br>Set Session Log<br>Show History Names<br>Set Run Properties | 2/26/2013 11:41:40 AM<br>2/26/2013 11:41:40 AM<br>2/26/2013 11:41:40 AM | 2/26/2013 11:41:45 AM<br>2/26/2013 11:41:40 AM<br>2/26/2013 11:41:42 AM | Succeeded<br>Succeeded<br>Succeeded |
|                |                                                                                                    |                                                                                                    |                                                                                                    |                                                                         |                                                                         |                                     |

## Step-2 Here all execution log file for this selected session.

| 🛃 Log Eve                                           | nts for Sessi                                                                                                    | on: Mapplet |                 |          |            |                                                                                                    | <u> </u> |  |
|-----------------------------------------------------|----------------------------------------------------------------------------------------------------|-------------|-----------------|----------|------------|----------------------------------------------------------------------------------------------------|----------|--|
| Save As                                             | ⊆opy                                                                                                    | <u> </u>    | <u>R</u> efresh |          |            |                                                                                                    |          |  |
| Severity                                            | Timestamp                                                                                                    |             | Node            | Thread   | Message Co | Message                                                                                                    | <b>_</b> |  |
| INFO                                                | 2/26/2013 1                                                                                                    | 1:41:41 AM  | node01_mitesł   | DIRECTOR | TM_6014    |                                                                                                    |          |  |
| INFO                                                | 2/26/20131                                                                                                    | 1:41:41 AM  | node01_mitesł   | DIRECTOR | TM_6683    | Repository Name: [infoReposUser]                                                                                   |          |  |
| INFO                                                | 2/26/2013 1                                                                                                    | 1:41:41 AM  | node01_mitesł   | DIRECTOR | TM_6684    | Server Name: [intservice]                                                                                          |          |  |
| INFO                                                | 2/26/20131                                                                                                    | 1:41:41 AM  | node01_mitesł   | DIRECTOR | TM_6686    | Folder: [Transformation_Example]                                                                                   |          |  |
| INFO                                                | 2/26/2013 1                                                                                                    | 1:41:41 AM  | node01_mitesł   | DIRECTOR | TM_6685    | Workflow: [Mapplet_Example] Run Instance Name: [] Run Id: [761]                                                    |          |  |
| INFO                                                | 2/26/20131                                                                                                    | 1:41:41 AM  | node01_mitesł   | DIRECTOR | TM_6101    | Mapping name: Mapplet_Example [version CheckedOut].                                                                |          |  |
| INFO                                                | 2/26/2013 1                                                                                                    | 1:41:41 AM  | node01_mitesł   | DIRECTOR | TM_6964    | Date format for the Session is [MM/DD/YYYY HH24:MI:SS.US]                                                          |          |  |
| INFO                                                | 2/26/20131                                                                                                    | 1:41:41 AM  | node01_mitesł   | DIRECTOR | TM_6703    | Session [Mapplet] is run by 32-bit Integration Service [node01_mitesha], version [9.0.1<br>HotFix2], build [1111]. |          |  |
| INFO                                                | 2/26/2013 1                                                                                                    | 1:41:41 AM  | node01_mitesł   | MANAGER  | PETL_24058 | Running Partition Group [1].                                                                                       |          |  |
| INFO                                                | 2/26/20131                                                                                                    | 1:41:41 AM  | node01_mitesł   | MANAGER  | PETL_24000 | Parallel Pipeline Engine initializing.                                                                             |          |  |
| INFO                                                | 2/26/2013 1                                                                                                    | 1:41:41 AM  | node01_mitesł   | MANAGER  | PETL_24001 | Parallel Pipeline Engine running.                                                                                  |          |  |
| INFO                                                | 2/26/2013 1                                                                                                    | 1:41:41 AM  | node01_mitesł   | MANAGER  | PETL_24003 | Initializing session run.                                                                                          |          |  |
| INFO                                                | 2/26/2013 1                                                                                                    | 1:41:41 AM  | node01_mitesł   | MAPPING  | CMN_1569   | Server Mode: [UNICODE]                                                                                             |          |  |
| INFO                                                | 2/26/2013 1                                                                                                    | 1:41:41 AM  | node01_mitesł   | MAPPING  | CMN_1570   | Server Code page: [MS Windows Latin 1 (ANSI), superset of Latin1]                                                  |          |  |
| INFO                                                | 2/26/2013 1                                                                                                    | 1:41:41 AM  | node01_mitesł   | MAPPING  | TM_6151    | The session sort order is [Binary].                                                                                |          |  |
| INFO                                                | 2/26/2013 1                                                                                                    | 1:41:41 AM  | node01_mitesł   | MAPPING  | TM_6156    | Using low precision processing.                                                                                    |          |  |
| INFO                                                | 2/26/2013 1                                                                                                    | 1:41:41 AM  | node01_mitesł   | MAPPING  | TM_6180    | Deadlock retry logic will not be implemented.                                                                      |          |  |
| INFO                                                | 2/26/20131                                                                                                    | 1:41:41 AM  | node01_mitesł   | MAPPING  | TM_6187    | Session target-based commit interval is [10000].                                                                   |          |  |
| INFO                                                | 2/26/2013 1                                                                                                    | 1:41:41 AM  | node01_mitesł   | MAPPING  | TM_6307    | DTM error log disabled.                                                                                            | -        |  |
| Severity: I<br>Timestam<br>Node: node<br>Thread: DI | INFD 2/26/2013 11:41:41 AM node01_mitest MAPPING TM_6307 DTM error log disabled.  Severity: INFO Timestamp: 2/26/2013 11:41:41 AM Node: node01_mitesta Thread: DIRECTOR |             |                 |          |            |                                                                                                    |          |  |

Process ID: 5608 Message Code: TM\_6014 Message: Initializing session [Mapplet] at [Tue Feb 26 11:41:41 2013].

-

Step-3 You can also check session log file in C drive (In window OS). Go to C drive 🗭

| Informatica 🗲 | <b>&gt;</b> 9.0.1 | server | 🗭 infa | shared and then cl | ick on | SessLogs | Folder. |
|---------------|-------------------|--------|--------|--------------------|--------|----------|---------|
|               |                   |        |        |                    |        |          |         |

| 🗁 C:\Informatica\9.0.1\server\infa_shared                                    |                   |                     |            |        |         |  |  |  |
|------------------------------------------------------------------------------|-------------------|---------------------|------------|--------|---------|--|--|--|
| <u>File E</u> dit <u>V</u> iew F <u>a</u> vorites <u>T</u> ools <u>H</u> elp |                   |                     |            |        |         |  |  |  |
| 🔇 Back 🔹 🕥 👻 🥬 Search 🌔 Folders 🛛 🔯 🎯 🗙 🎽 🛄 🗸                                |                   |                     |            |        |         |  |  |  |
| Address 🛅 C:\Informatica\9.0.1\s                                             | erver\infa_shared |                     | •          | • 🔁 Go | Links » |  |  |  |
| Name 🔺                                                                       | Size Type         | Date Modified       | Attributes |        |         |  |  |  |
| 🛅 Backup                                                                     | File Folder       | 8/9/2012 12:19 PM   |            |        |         |  |  |  |
| 🔁 BadFiles                                                                   | File Folder       | 12/21/2012 1:07 PM  |            |        |         |  |  |  |
| BWParam                                                                      | File Folder       | 8/9/2012 12:19 PM   |            |        |         |  |  |  |
| Cache                                                                        | File Folder       | 2/26/2013 11:41 AM  |            |        |         |  |  |  |
| 🗀 LkpFiles                                                                   | File Folder       | 12/20/2012 2:36 PM  |            |        |         |  |  |  |
|                                                                              | File Folder       | 8/9/2012 12:19 PM   | _          |        |         |  |  |  |
| SessLogs                                                                     | File Folder       | 12/21/2012 1:28 PM  |            |        |         |  |  |  |
| SrcFiles                                                                     | File Folder       | 11/16/2012 11:15 AM | -          |        |         |  |  |  |
| 🔁 Storage                                                                    | File Folder       | 10/12/2012 1:41 PM  |            |        |         |  |  |  |
| 🔁 Temp                                                                       | File Folder       | 12/22/2012 12:55 PM |            |        |         |  |  |  |
| 🔁 TgtFiles                                                                   | File Folder       | 11/16/2012 9:23 AM  |            |        |         |  |  |  |
| Control WorkflowLogs                                                         | File Folder       | 12/21/2012 1:28 PM  |            |        |         |  |  |  |

| C:\Informatica\9.0.1\server                                  | ,infa_shared∖Ses    | sLogs    |                     |            |        | _ D ×    |
|--------------------------------------------------------------|---------------------|----------|---------------------|------------|--------|----------|
| <u>File E</u> dit <u>V</u> iew F <u>a</u> vorites <u>T</u> o | ools <u>H</u> elp   |          |                     |            |        |          |
| 🚱 Back 👻 🕤 👻 🥬 Search                                        | h 🌔 Folders 🛛 🗗     | \$ 🕑 🗙 🍤 |                     |            |        |          |
| Address 🛅 C:\Informatica\9.0.1\se                            | erver\infa_shared\S | essLogs  |                     | •          | 🚽 🔁 Go | Links »  |
| Name 🔺                                                       | Size                | Туре     | Date Modified       | Attributes |        | <b></b>  |
| 🖬 Load_Only_Unique_Records.l                                 | 29 KB               | BIN File | 12/6/2012 12:45 PM  | А          |        |          |
| 🖬 Load_Unique_Duplicate_Reco                                 | 26 KB               | BIN File | 12/5/2012 2:01 PM   | А          |        |          |
| 🖬 Lookup.log.bin                                             | 63 KB               | BIN File | 12/22/2012 4:01 PM  | А          |        |          |
| 🔤 map.log.bin                                                | 36 KB               | BIN File | 12/1/2012 4:25 PM   | А          |        |          |
| 🖬 mapp.log.bin                                               | 29 KB               | BIN File | 12/7/2012 8:41 AM   | А          |        |          |
| 🔤 Mapping.log.bin                                            | 29 KB               | BIN File | 12/1/2012 4:16 PM   | A          |        |          |
| Mapplet.log.bin                                              | 17 KB               | BIN File | 2/26/2013 11:41 AM  | A          |        |          |
| RANK.log.bin                                                 | 7 KB                | BIN File | 11/17/2012 1:13 PM  | A          |        |          |
| 🔟 rdbms.log.bin                                              | 10 KB               | BIN File | 11/21/2012 10:01 AM | A          |        |          |
| BDBMS_Flatfile.log.bin                                       | 13 KB               | BIN File | 11/17/2012 9:03 AM  | А          |        |          |
| BDBMS_FLTFile.log.bin                                        | 27 KB               | BIN File | 11/28/2012 11:36 AM | A          |        |          |
| Remove_Duplicate_Row.log.bin                                 | 23 KB               | BIN File | 12/11/2012 3:22 PM  | A          |        |          |
| 🔤 Router.log.bin                                             | 40 KB               | BIN File | 11/17/2012 12:42 PM | А          |        |          |
| 🖬 RT.log.bin                                                 | 27 KB               | BIN File | 10/27/2012 2:37 PM  | А          |        |          |
| 🖬 s1_Expression.log.bin                                      | 22 KB               | BIN File | 11/29/2012 3:58 PM  | А          |        |          |
| 🔤 s1_Normalizer_Transformatio                                | 61 KB               | BIN File | 11/19/2012 4:27 PM  | А          |        |          |
| s_Aggregation.log.bin                                        | 22 KB               | BIN File | 12/6/2012 2:20 PM   | А          |        |          |
| s_Con_Row_into_Column.log                                    | 18 KB               | BIN File | 12/14/2012 1:19 PM  | А          |        |          |
| s_Convert_Row_into_Col.log                                   | 15 KB               | BIN File | 12/14/2012 1:17 PM  | А          |        |          |
| s_Convert_Row_into_Column                                    | 22 KB               | BIN File | 12/11/2012 4:15 PM  | А          |        |          |
| s_Convert_Row_Value_into                                     | 31 KB               | BIN File | 12/15/2012 1:38 PM  | A          |        |          |
| 🔜 e Dynamic Lookun Transfor                                  | 56 VR               | RTN File | 12/24/2012 8-46 AM  | 0          |        | <u> </u> |

#### Workflow Log File.

When you run a workflow in Informatica PowerCenter Workflow Manager, the Integration Service creates a workflow log file. Workflow log contain information about the workflow run such as workflow name, task executed and workflow errors.

You can also set the workflow directory in Informatica PowerCenter Workflow, Edit workflow and then go to Properties tab and set the Workflow Log File Directory and Workflow Log File Name. By default the Workflow Log File Directory is \$PMWorkflowLogDir.

| lit Workflow - agg_Aggregation                                    |                           |       |  |  |  |  |
|-------------------------------------------------------------------|---------------------------|-------|--|--|--|--|
| General Properties Scheduler Variables Events Metadata Extensions |                           |       |  |  |  |  |
|                                                                   |                           |       |  |  |  |  |
| Set the properties of the worknow/we                              | orkiet in the grid below: |       |  |  |  |  |
| Attribute                                                         | ۱                         | /alue |  |  |  |  |
| Parameter Filename                                                |                           |       |  |  |  |  |
| Write Backward Compatible Workfl                                  |                           |       |  |  |  |  |
| Workflow Log File Name                                            | agg_Aggregation.log       |       |  |  |  |  |
| Workflow Log File Directory                                       | \$PMWorkflowLogDir\       |       |  |  |  |  |
| Save Workflow log by                                              | By runs                   |       |  |  |  |  |
| Save workflow log for these runs                                  | 0                         |       |  |  |  |  |
| Enable HA recovery                                                |                           | •     |  |  |  |  |
| Automatically recover terminated tas                              | Г                         |       |  |  |  |  |
| Maximum automatic recovery attempts                               | 5                         |       |  |  |  |  |

www.bispsolutions.com

www.bisptrainigs.com

#### How to see workflow log file : -

**Step-1** Execute session and then go to Informatica PowerCenter Workflow Monitor and then, right click on workflow and click on Get workflow Log.

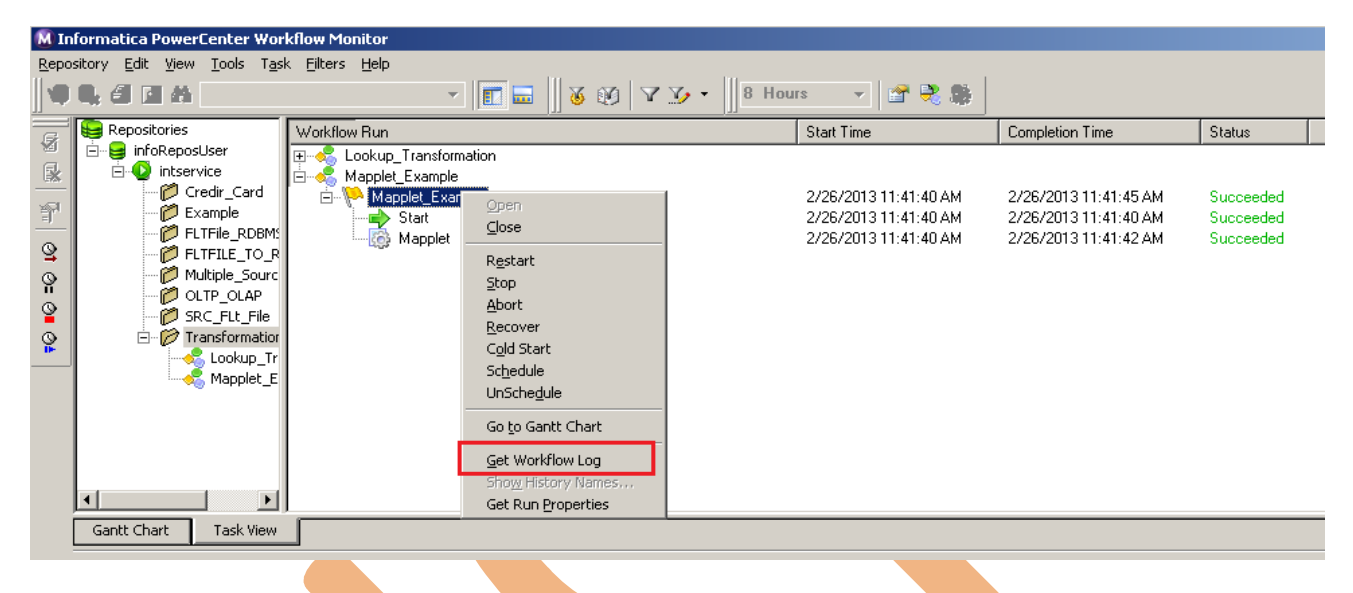

#### Step-2 Here all execution log file for this selected workflow.

| 👯 Log Ever  | nts for Workflow: Mappl  | et_Example      |        |            |                                                                                                    | × |
|-------------|--------------------------|-----------------|--------|------------|----------------------------------------------------------------------------------------------------|---|
| Save As     | <u>C</u> opy <u>Find</u> | <u>R</u> efresh |        |            |                                                                                                    |   |
| Severity    | Timestamp 🛆              | Node            | Thread | Message Co | Message                                                                                                    |   |
| INFO        | 2/26/2013 11:41:40 AM    | node01_mitesł   | 1700   | LM_36435   | Starting execution of workflow [Mapplet_Example] in<br>folder (Transformation_Example] last saved by user<br>[infouser]. |   |
| INFO        | 2/26/2013 11:41:40 AM    | node01_mitesł   | 1700   | LM_44206   | Workflow Mapplet_Example started with run id [761],<br>run instance name [], run type [Concurrent Run<br>Disabled].      |   |
| INFO        | 2/26/2013 11:41:40 AM    | node01_mitesł   | 1700   | LM_44195   | Workflow [Mapplet_Example] service level<br>[SLPriority:5,SLDispatchWaitTime:1800].                                      |   |
| INFO        | 2/26/2013 11:41:40 AM    | node01_mitesł   | 1700   | LM_44253   | Workflow started. Clients will be notified                                                                               |   |
| INFO        | 2/26/2013 11:41:40 AM    | node01_mitesł   | 1700   | LM_36330   | Start task instance [Start]: Execution started.                                                                          |   |
| INFO        | 2/26/2013 11:41:40 AM    | node01_mitesł   | 1700   | LM_36318   | Start task instance [Start]: Execution succeeded.                                                                        |   |
| INFO        | 2/26/2013 11:41:40 AM    | node01_mitesł   | 1700   | LM_36505   | Link [Start> Mapplet]: empty expression string,<br>evaluated to TRUE.                                                    |   |
| INFO        | 2/26/2013 11:41:40 AM    | node01_mitesł   | 1700   | LM_36388   | Session task instance [Mapplet] is waiting to be<br>started.                                                             | • |
| Severity: I |                          |                 |        |            |                                                                                                    |   |

Timestamp: 2/26/2013 11:41:40 AM Node: node01\_mitesha Thread: 1700 Process ID: 2280 Message Code: LM\_36435 Message: Starting execution of workflow [Mapplet\_Example] in folder [Transformation\_Example] last saved by user [infouser]. Step-3 You can also check session log file in C drive (In window OS). Go to C drive ♥ Informatica ♥ 9.0.1 ♥ server ♥ infa\_shared and then click on WorkflowLogs Folder.

| C:\Informatica\9.0.1\server                                                          | \infa_shared                         |                     |            |        |         |
|--------------------------------------------------------------------------------------|--------------------------------------|---------------------|------------|--------|---------|
| <u>F</u> ile <u>E</u> dit <u>V</u> iew F <u>a</u> vorites <u>T</u> ools <u>H</u> elp |                                      |                     |            |        |         |
| 🔇 Back 🝷 🌍 🝷 🏂 🔎 Searc                                                               | h 🌔 Folders 🛛 🔯 🎯 🗙 🍤 🔛 <del>-</del> |                     |            |        |         |
| Address 🛅 C:\Informatica\9.0.1\s                                                     | erver\infa_shared                    |                     | •          | 🗕 🔁 Go | Links » |
| Name 🔺                                                                               | Size Type                            | Date Modified       | Attributes |        |         |
| 🛅 Backup                                                                             | File Folder                          | 8/9/2012 12:19 PM   |            |        |         |
| 🚞 BadFiles                                                                           | File Folder                          | 12/21/2012 1:07 PM  |            |        |         |
| 🚞 BWParam                                                                            | File Folder                          | 8/9/2012 12:19 PM   |            |        |         |
| Cache                                                                                | File Folder                          | 2/26/2013 11:41 AM  |            |        |         |
| 🗀 LkpFiles                                                                           | File Folder                          | 12/20/2012 2:36 PM  |            |        |         |
| i 🗀 log                                                                              | File Folder                          | 8/9/2012 12:19 PM   |            |        |         |
| C SessLogs                                                                           | File Folder                          | 12/21/2012 1:28 PM  |            |        |         |
| C SrcFiles                                                                           | File Folder                          | 11/16/2012 11:15 AM |            |        |         |
| 🚞 Storage                                                                            | File Folder                          | 10/12/2012 1:41 PM  |            |        |         |
| 🚞 Temp                                                                               | File Folder                          | 12/22/2012 12:55 PM |            |        |         |
| DatEiles                                                                             | Eile Eolder                          | 11/16/2012 9·23 AM  | -          |        |         |
| WorkflowLogs                                                                         | File Folder                          | 12/21/2012 1:28 PM  |            |        |         |

**Step-4** Here, These are workflow log file, select workflow file and open with notepad or any text editor.

| C:\Informatica\9.0.1\server                                | \infa_shared\WorkflowLogs      |                     |            |         |
|------------------------------------------------------------|--------------------------------|---------------------|------------|---------|
| <u>File E</u> dit <u>V</u> iew F <u>a</u> vorites <u>T</u> | ools <u>H</u> elp              |                     |            |         |
| 🔾 Back 🝷 💿 👻 🏂 🔎 Searc                                     | h 🌔 Folders 🛛 🕼 🍞 🗙 🍫          | <b>.</b>            |            |         |
| Address C:\Informatica\9.0.1\s                             | erver\infa_shared\WorkflowLogs |                     | 💌 🄁 Go     | Links » |
| Name 🔺                                                     | Size Type                      | Date Modified       | Attributes | <b></b> |
| 🖬 Filter.log.bin                                           | 6 KB BIN File                  | 11/15/2012 12:19 PM | А          |         |
| 🖬 Filter_Transform.log.bin                                 | 6 KB BIN File                  | 11/15/2012 1:38 PM  | А          |         |
| 🖬 Filter_Transformatio.log.bin                             | 6 KB BIN File                  | 10/17/2012 3:57 PM  | A          |         |
| Filter_Transformation.log.bin                              | 6 KB BIN File                  | 11/8/2012 4:31 PM   | A          |         |
| 🖬 Flatfile.log.bin                                         | 6 KB BIN File                  | 11/7/2012 3:33 PM   | A          |         |
| 🖬 🖬 Flatfile_rdbms.log.bin                                 | 6 KB BIN File                  | 11/21/2012 10:01 AM | A          |         |
| 🖬 FLTFile_RDBMS.log.bin                                    | 6 KB BIN File                  | 11/6/2012 4:26 PM   | A          |         |
| FLTFile_SRC.log.bin                                        | 5 KB BIN File                  | 11/6/2012 4:19 PM   | A          |         |
| 🖬 Heterogeneous_Join.log.bin                               | 6 KB BIN File                  | 12/24/2012 9:59 AM  | A          |         |
| 🖬 🖬 Informatica_Tranformation.lo                           | 5 KB BIN File                  | 11/17/2012 12:42 PM | A          |         |
| 🖬 Joiner.log.bin                                           | 6 KB BIN File                  | 11/26/2012 4:40 PM  | A          |         |
| Load_Only_Unique_Records.l                                 | 6 KB BIN File                  | 12/6/2012 12:45 PM  | A          |         |
| 🖬 🖬 Lookup_Transformation.log.bin                          | 6 KB BIN File                  | 12/20/2012 11:11 AM | A          |         |
| 🖬 🖬 Map.log.bin                                            | 6 KB BIN File                  | 12/7/2012 8:41 AM   | A          |         |
| 🖬 Mapplet.log.bin                                          | 6 KB BIN File                  | 2/26/2013 11:41 AM  | A          |         |
| Mapplet_Example.log.bin                                    | 6 KB BIN File                  | 12/11/2012 3:22 PM  | A          |         |
| Normalizer_Normalizer_Transf                               | 6 KB BIN File                  | 11/23/2012 11:03 AM | A          |         |
| 🛛 📼 Normalizer_Workflow_Normali                            | 6 KB BIN File                  | 11/27/2012 4:43 PM  | A          |         |
| 🖬 🖬 Rank.log.bin                                           | 5 KB BIN File                  | 11/17/2012 1:11 PM  | A          |         |
| 🛛 🔤 Rank_Transformation.log.bin                            | 5 KB BIN File                  | 10/29/2012 10:32 AM | А          |         |
| 🖬 🖬 RankTransformation.log.bin                             | 5 KB BIN File                  | 11/22/2012 9:58 AM  | А          |         |
| DDBMS, ELTEIle log bio                                     | 6 KR - RIN File                | 11/28/2012 11/36 AM | 0          |         |

www.bispsolutions.com

www.bisptrainigs.com

## Reject Files or Bad Files.

When we run a session in Informatica PowerCenter Workflow Manager, the integration service may create a reject file for each target instance in the mapping to store the target reject record. With the help of the Session Log and Reject File we can identify the cause of data rejection in the session. Eliminating the cause of rejection will lead to rejection free loads in the subsequent session runs.

You can use a user-defined reject file session parameter in either the Reject File Directory or Reject Filename session property

By default the Integration service creates the reject files or bad files in the \$PMBadFileDir process variable directory. It writes the entire reject record row in the bad file although the problem may be in any one of the Columns. The reject files have a default naming convention like [target\_instance\_name].bad.

**Step-1** Right click on session or task and click on Edit, then go to mapping tab and select Targets tables and go to Properties to check the reject file directory or bad file directory location (You can change this path), Also you can set the Reject filename.

| dit Tasks                                      |                               |                              |          |
|------------------------------------------------|-------------------------------|------------------------------|----------|
| General Properties Config Object               | t Mapping Components Metad    | data Extensions              |          |
| Select task: Kapplet                           |                               |                              | •        |
| Task type: Session                             |                               |                              |          |
| Start Page                                     | Mapplet_Ex                    | ample.TRG_MAPPLET_EXAMPLE    |          |
| Connections     Memory Properties              | Writers                       |                              |          |
| <ul> <li>Files, Directories and Com</li> </ul> | Connections                   | Show Session Level Propertie | -        |
|                                                | Attribute                     | Value                        | 2        |
| E Targets                                      | E STRG_MAPPLET_EXAM           | IPLE - Relational Writer     |          |
| TRG_MAPPLET_EXAM                               | Target load type              | Bulk                         |          |
| f® Mapplet Example.Exc                         | Insert                        | <b>V</b>                     |          |
| Mapplet_Example.FIL                            | Update as Update              |                              |          |
| X Mapplet_Example.AG                           | Update as Insert              |                              |          |
|                                                | Update else Insert            |                              |          |
|                                                |                               |                              |          |
|                                                | I runcate target table option |                              |          |
|                                                | Reject file directory         | \$PMBadFileDir\              | <b> </b> |
|                                                |                               | IPLE - Target                | ━━┛╝     |
|                                                |                               |                              |          |
| - 💏 Transformations                            | Reject file directory         |                              |          |
|                                                | Reject file directory         |                              |          |
|                                                |                               | OK Cancel Apply              | Help     |

**Step-2** You can also check session log file in C drive (In window OS). Go to C drive  $\clubsuit$ Informatica  $\clubsuit$  9.0.1  $\clubsuit$  server  $\clubsuit$  infa\_shared and then click on BadFiles Folder (By default Informatica Set this path for bad file or reject file).

| 🔁 C·\ Informatica\ 9.0.1\ server                                                                                                    | \infa_shared                   |                     |             |             |           |
|----------------------------------------------------------------------------------------------------|--------------------------------|---------------------|-------------|-------------|-----------|
|                                                                                                    | luna_suarea                    |                     |             |             |           |
| <u>File Edit View Favorites I</u>                                                                                                    | oois <u>H</u> eip              |                     |             |             | <b>~~</b> |
| 🕓 😋 Back 👻 🕤 👻 🦻 🔎 Searc                                                                                                    | th 🍺 Folders 🛛 📴 🍞 🗙 🍫         | <b></b>             |             |             |           |
| Address 🔂 C:\Informatica\9.0.1\s                                                                                                    | erver\infa shared              |                     |             | > Go        | Links »   |
| Name A                                                                                                    | Size Tupe                      | Data Modified       | Attributes  |             |           |
|                                                                                                    | File Folder                    | 8/9/2012 12:19 PM   | Attributes  |             |           |
| BadEiles                                                                                                    | File Folder                    | 12/21/2012 1:07 PM  | 1           |             |           |
| BWParam                                                                                                    | File Folder                    | 8/9/2012 12:19 PM   |             |             |           |
|                                                                                                    | File Folder                    | 2/26/2013 11:41 AM  |             |             |           |
|                                                                                                    | File Folder                    | 12/20/2012 2:36 PM  |             |             |           |
|                                                                                                    | File Folder                    | 8/9/2012 12:19 PM   |             |             |           |
|                                                                                                    | File Folder                    | 12/21/2012 1:28 PM  |             |             |           |
|                                                                                                    | File Folder                    | 11/16/2012 11:15 AM |             |             |           |
|                                                                                                    | File Folder                    | 10/12/2012 1:41 PM  |             |             |           |
|                                                                                                    | File Folder                    | 12/22/2012 12:55 PM |             |             |           |
|                                                                                                    | File Folder                    | 11/16/2012 9:23 AM  |             |             |           |
|                                                                                                    | File Folder                    | 12/21/2012 1:28 PM  |             |             |           |
|                                                                                                    | 1.1010.001                     |                     |             |             |           |
|                                                                                                    |                                |                     |             |             |           |
|                                                                                                    |                                |                     |             |             |           |
|                                                                                                    |                                |                     |             |             |           |
|                                                                                                    |                                |                     |             |             |           |
|                                                                                                    |                                |                     |             |             |           |
|                                                                                                    |                                |                     |             |             |           |
|                                                                                                    |                                |                     |             |             |           |
|                                                                                                    |                                |                     |             |             |           |
|                                                                                                    |                                |                     |             |             |           |
| ,                                                                                                    |                                |                     |             |             |           |
|                                                                                                    |                                |                     |             |             |           |
| Step-3 These are reject file                                                                                                    | e or bad file.                 |                     |             |             |           |
|                                                                                                    |                                |                     |             |             |           |
| C:\Informatica\9.0.1\server                                                                                                    | \infa_shared\BadFiles          |                     |             |             | _ 🗆 ×     |
| File Edit View Favorites T                                                                                                    | ools Help                      |                     |             |             |           |
| A Back + A Part A Part A Pa | th 🏷 Folders 🛛 🗟 🗇 🗙 🗐         |                     |             |             |           |
| Address C: Unformatical 9.0.1 \s                                                                                                    |                                |                     |             | <b>1</b> Go | Links »   |
|                                                                                                    | Size Tupe                      | Data Madified       | Attributes  |             | -         |
| indim customer1.bad                                                                                                    | 1 KB BAD File                  | 11/27/2012 4:43 PM  | A ACCIDUCES |             |           |
| i dim_employee1.bad                                                                                                    | 0 KB BAD File                  | 11/27/2012 4:43 PM  | A           |             |           |
| dim_product1.bad                                                                                                    | 0 KB BAD File                  | 11/27/2012 4:43 PM  | А           |             |           |
| dim_store1.bad                                                                                                    | 0 KB BAD File                  | 11/27/2012 4:43 PM  | A           |             |           |
| Im dim_supplier1.bad                                                                                                    | 0 KB BAD File<br>1 KB BAD File | 11/27/2012 4:43 PM  | А<br>Д      |             |           |
| act_recar_sales1.bad                                                                                                    | 0 KB BAD File                  | 11/17/2012 9:03 AM  | A           |             |           |
| heterogeneous_join1.bad                                                                                                    | 0 KB BAD File                  | 12/24/2012 9:59 AM  | A           |             | <u> </u>  |
| Oracle_SRC                                                                                                    | 115 KB File                    | 11/17/2012 4:49 PM  | А           |             |           |
| Oracle_STG                                                                                                    | 7 KB File                      | 11/27/2012 8:23 AM  | A           |             |           |
|                                                                                                    |                                | 12/21/2012 3:00 PM  | -           |             |           |

www.bispsolutions.com

orcl\_src

📼 rdbms\_flatfile1.bad

📷 store\_procedure11.bad

trg\_account\_expression1.bad

📷 trg\_accrual\_basic\_cd1.bad

🔤 trg\_agent\_bank\_cd1.bad

📷 trg\_agg\_creditcard1.bad

🖬 tra emort method cd1 be

🚾 retail\_sales1.bad

📼 sp\_sum1.bad

🚾 trg1.bad

www.bisptrainigs.com

0 KB BAD File

2 KB File

0 KB

0 KB

0 KB

0 KB

0 KB

1 KB

O KB

0 KB

0 KB BAD File

BAD File

BAD File

BAD File

BAD File

BAD File

**BAD File** 

BAD File

RAD Eila

www.hyperionguru.com Page 13

A

Α

А

А

А

А

А

А

А

А

11/27/2012 1:53 PM

11/27/2012 1:53 PM

12/3/2012 4:36 PM

12/3/2012 11:18 AM

10/12/2012 3:04 PM

11/3/2012 12:03 PM

11/6/2012 5:01 PM

12/15/2012 1:38 PM

11/21/2012 1:30 PM

11/8/2012 Q-50 AM

11/28/2012 11:36 AM

## Target File or Output File.

When you run a session in Informatica PowerCenter Workflow Manager, the Integration Service creates a output file or target file for Flatfile output. Target File or Output file is use for Flatfile output table in Informatica PowerCenter. By default this is set this path(\$PMTargetFileDir\). You can also change this path for your target .

**Step-1** Right click on session or task and click on Edit, then go to mapping tab and select Targets tables and go to Properties to and give the Output file directory path or location (you can change log path to specified here.), Also you can set the output filename.

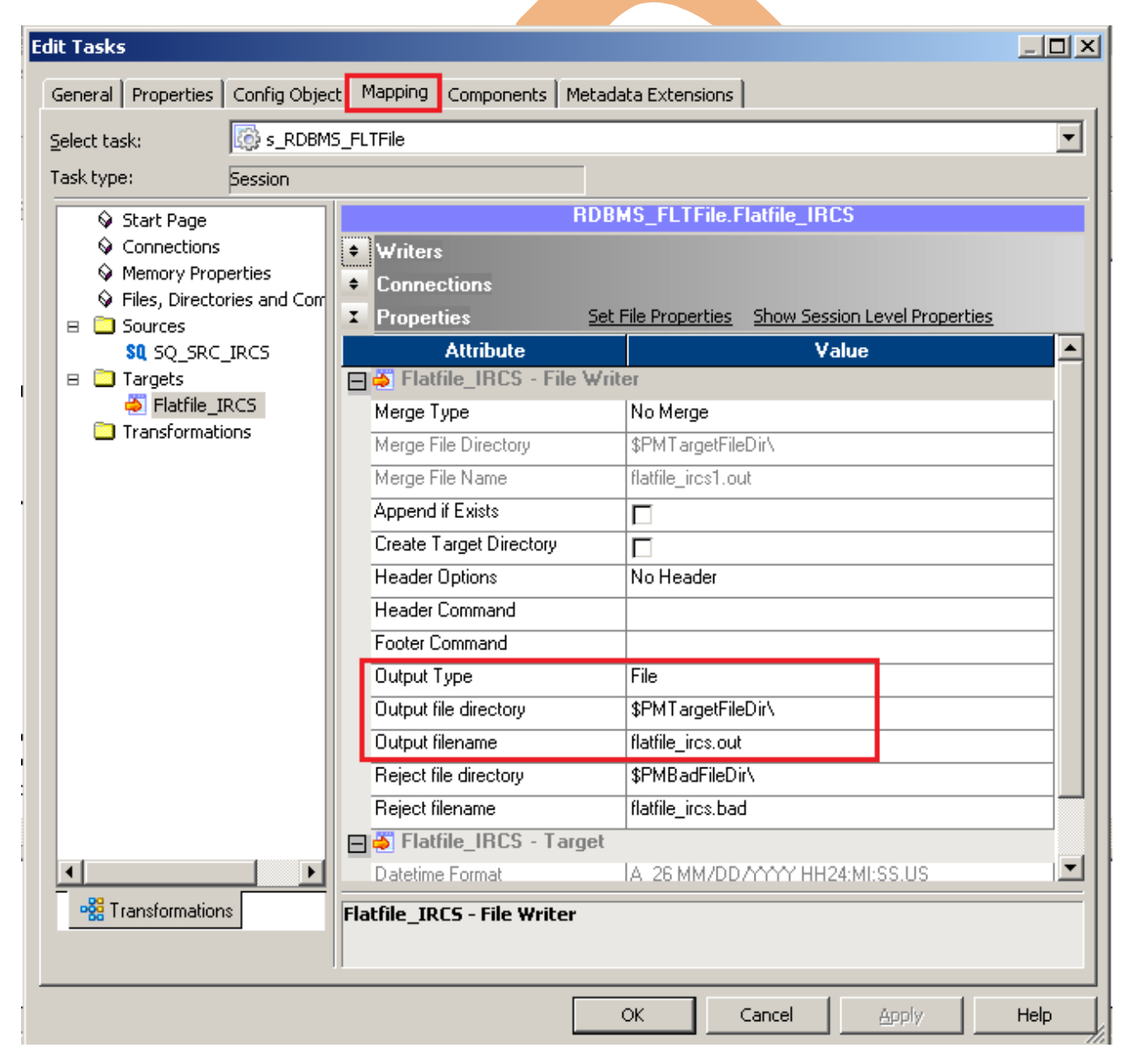

Step-2 You can also check session log file in C drive (In window OS). Go to C drive ➡ Informatica ➡ 9.0.1 ➡ server ➡ infa\_shared and then click on TgtFiles

| 🗁 C:\Informatica\9.0.1\server\                             | infa_shared                                           |                     |            | <u>- 0 ×</u> |  |
|------------------------------------------------------------|-------------------------------------------------------|---------------------|------------|--------------|--|
| <u>File E</u> dit <u>V</u> iew F <u>a</u> vorites <u>T</u> | ools <u>H</u> elp                                     |                     |            | 2            |  |
| 🚱 Back 🝷 🌖 🝷 🏂 🔎 Searc                                     | h 🌔 Folders   📴 🌛 🗙 🍫                                 | )   <u></u> -       |            |              |  |
| Address 🛅 C:\Informatica\9.0.1\s                           | erver\infa_shared                                     |                     | ہ 🗲 💌      | io Links »   |  |
| Name 🔺                                                     | Size Type                                             | Date Modified       | Attributes |              |  |
| 🛅 Backup                                                   | File Folder                                           | 8/9/2012 12:19 PM   |            |              |  |
| 🛅 BadFiles                                                 | File Folder                                           | 12/21/2012 1:07 PM  |            |              |  |
| BWParam                                                    | File Folder                                           | 8/9/2012 12:19 PM   |            |              |  |
| Cache                                                      | File Folder                                           | 2/26/2013 11:41 AM  |            |              |  |
| 🗀 LkpFiles                                                 | File Folder                                           | 12/20/2012 2:36 PM  |            |              |  |
| Colog                                                      | File Folder                                           | 8/9/2012 12:19 PM   |            |              |  |
| C SessLogs                                                 | File Folder                                           | 12/21/2012 1:28 PM  |            |              |  |
| C SrcFiles                                                 | File Folder                                           | 11/16/2012 11:15 AM |            |              |  |
| Contrage Contrage                                          | File Folder                                           | 10/12/2012 1:41 PM  |            |              |  |
|                                                            | File Folder                                           | 12/22/2012 12:55 PM |            |              |  |
| TgtFiles                                                   | File Folder                                           | 11/16/2012 9:23 AM  |            |              |  |
| 🔁 WorkflowLogs                                             | File Folder                                           | 12/21/2012 1:28 PM  |            |              |  |
|                                                            |                                                       |                     |            |              |  |
|                                                            |                                                       |                     |            |              |  |
| Step-3 Here, Output File o                                 | r Target File.                                        |                     |            |              |  |
|                                                            | -                                                     |                     |            |              |  |
| 🗁 C:\Informatica\9.0.1\server                              | \infa_shared\TgtFiles                                 |                     |            |              |  |
| Eile Edit View Favorites Tools Help                        |                                                       |                     |            |              |  |
| 🔇 Back 👻 🕘 👻 🤌 Searc                                       | C Back ▼ (2) ▼ (2) Search (2) Folders (2) ∑ × (2) (2) |                     |            |              |  |
| Address 🛅 C:\Informatica\9.0.1\s                           | erver\infa_shared\TgtFiles                            |                     |            | 50 Links »   |  |
| Name 🔻                                                     | Size Type                                             | Date Modified       | Attributes |              |  |
| Flatfile_ircs1.out                                         | 3 KB OUT File                                         | 11/17/2012 9:03 AM  | A          |              |  |

# Cache Files.

When you run a session in Informatica PowerCenter Workflow Manager, the Integration Service creates at least one cache file for each transformation. If the Integration Service cannot process a transformation in memory, it writes the overflow values to the cache files. The Integration Service creates cache files based on the Integration Service code page. When you run a session, the Integration Service writes a message in the session log indicating the cache files name and the transformation name.

The Integration Service creates the cache files by default in the \$PMCacheDir directory. If the Integration Service process does not find the directory, it fails the session and writes a message to the session log indicating that it could not create or open the cache file.

**Step-1** Right click on session or task and click on Edit, then go to mapping tab and select Transformation, Go to Properties tab and check cache Directory and also you can change log path to specified here.

| Aggregation Properties Attribute | Aggregation.AGG1                                                                                     | RANS                                                                                                    | <u>•</u>                                                                                                    |
|----------------------------------|----------------------------------------------------------------------------------------------------|----------------------------------------------------------------------------------------------------|----------------------------------------------------------------------------------------------------|
| Properties<br>Attribute          | Aggregation.AGG1                                                                                     | RANS                                                                                                    |                                                                                                    |
| Properties<br>Attribute          | Aggregation.AGG1                                                                                     | BANS                                                                                                    |                                                                                                    |
| Properties<br>Attribute          | 5                                                                                                    |                                                                                                    |                                                                                                    |
| Attribute                        |                                                                                                    | how Session Level Propert                                                                                                    | <u>ies</u>                                                                                                    |
|                                  |                                                                                                    | Value                                                                                                    |                                                                                                    |
| Tracing Level                    | Normal                                                                                               |                                                                                                    |                                                                                                    |
| Sorted Input                     |                                                                                                    |                                                                                                    |                                                                                                    |
| Aggregator Data Cache Size       | Auto                                                                                                 |                                                                                                    |                                                                                                    |
| Aggregator Index Cache Size      | Auto                                                                                                 |                                                                                                    |                                                                                                    |
| Transformation Scope             | All Input                                                                                            |                                                                                                    |                                                                                                    |
| Cache Directory                  | \$PMCacheDir                                                                                         |                                                                                                    |                                                                                                    |
|                                  |                                                                                                    |                                                                                                    |                                                                                                    |
|                                  |                                                                                                    |                                                                                                    |                                                                                                    |
|                                  |                                                                                                    |                                                                                                    |                                                                                                    |
|                                  |                                                                                                    |                                                                                                    |                                                                                                    |
|                                  |                                                                                                    |                                                                                                    |                                                                                                    |
|                                  |                                                                                                    |                                                                                                    |                                                                                                    |
| 1                                |                                                                                                    |                                                                                                    |                                                                                                    |
| 1                                |                                                                                                    |                                                                                                    |                                                                                                    |
| Tracing Level                    |                                                                                                    |                                                                                                    |                                                                                                    |
|                                  |                                                                                                    |                                                                                                    |                                                                                                    |
|                                  | Aggregator Data Cache Size<br>Aggregator Index Cache Size<br>Transformation Scope<br>Cache Directory | Aggregator Data Cache Size     Auto       Aggregator Index Cache Size     Auto       Transformation Scope     All Input       Cache Directory     \$PMCacheDir | Aggregator Data Cache Size     Auto       Aggregator Index Cache Size     Auto       Transformation Scope     All Input       Cache Directory     \$PMCacheDir |

**Step-2** You can also check session log file in C drive (In window OS). Go to C drive  $\Rightarrow$  Informatica  $\Rightarrow$  9.0.1  $\Rightarrow$  server  $\Rightarrow$  infa\_shared and then click on Cache

| 🚞 C:\Informatica\9.0.1\server                              | \infa_shared               |                     |            |         | <u>- 🗆 ×</u> |
|------------------------------------------------------------|----------------------------|---------------------|------------|---------|--------------|
| <u>File E</u> dit <u>V</u> iew F <u>a</u> vorites <u>T</u> | ools <u>H</u> elp          |                     |            |         | <b>1</b>     |
| 🔇 Back 🝷 🌖 🝷 🤣 🔎 Searc                                     | th 🌔 Folders 🛛 😰 🍞 🗙 🍤 🛛 🛨 |                     |            |         |              |
| Address 🛅 C:\Informatica\9.0.1\s                           | erver\infa_shared          |                     | -          | -] 🔁 Go | Links »      |
| Name 🔺                                                     | Size Type                  | Date Modified       | Attributes |         |              |
| 🛅 Backup                                                   | File Folder                | 8/9/2012 12:19 PM   |            |         |              |
| 🛅 BadFiles                                                 | File Folder                | 12/21/2012 1:07 PM  |            |         |              |
| BWParam                                                    | File Folder                | 8/9/2012 12:19 PM   |            |         |              |
| Cache                                                      | File Folder                | 2/26/2013 11:41 AM  |            |         |              |
| LkpFiles                                                   | File Folder                | 12/20/2012 2:36 PM  |            |         |              |
| Colog                                                      | File Folder                | 8/9/2012 12:19 PM   |            |         |              |
| C SessLogs                                                 | File Folder                | 12/21/2012 1:28 PM  |            |         |              |
| C SrcFiles                                                 | File Folder                | 11/16/2012 11:15 AM |            |         |              |
| 🛅 Storage                                                  | File Folder                | 10/12/2012 1:41 PM  |            |         |              |
| 🗀 Temp                                                     | File Folder                | 12/22/2012 12:55 PM |            |         |              |
| 🛅 TgtFiles                                                 | File Folder                | 11/16/2012 9:23 AM  |            |         |              |
| C WorkflowLogs                                             | File Folder                | 12/21/2012 1:28 PM  |            |         |              |

# Tracing Level. or

Tracing level can be specified for each transformation and also can be configured at session level. The different tracing levels in Informatica PowerCenter 9.0.1 are:

- Normal: This is the default tracing level. Writes log initialization, status information, errors encountered and skipped rows due to transformation row errors. Summarizes session results, but not at the level of individual rows.
- **Terse**: In addition to the normal tracing, terse logs the initialization information, error messages and notification of rejected data. Terse is used helps in debugging transformation/Mapping.
- Verbose Initialization: Adds initialization details, names of index files, data files and detailed transformation statistics to the Normal level.
- Verbose data: In addition to the Verbose Initialization, logs each row that passes into the mapping. Also notes where the Integration Service truncates string data to fit the precision of a column and provides detailed transformation statistics.

**How to Configure Tracing Level in Transformation -** To configure tracing level in transformation using Informatica PowerCenter Designer or in Session using Informatica PowerCenter Workflow Manager.

**Step-1** Connect repository and open transformation, then right click on transformation and click on Edit.

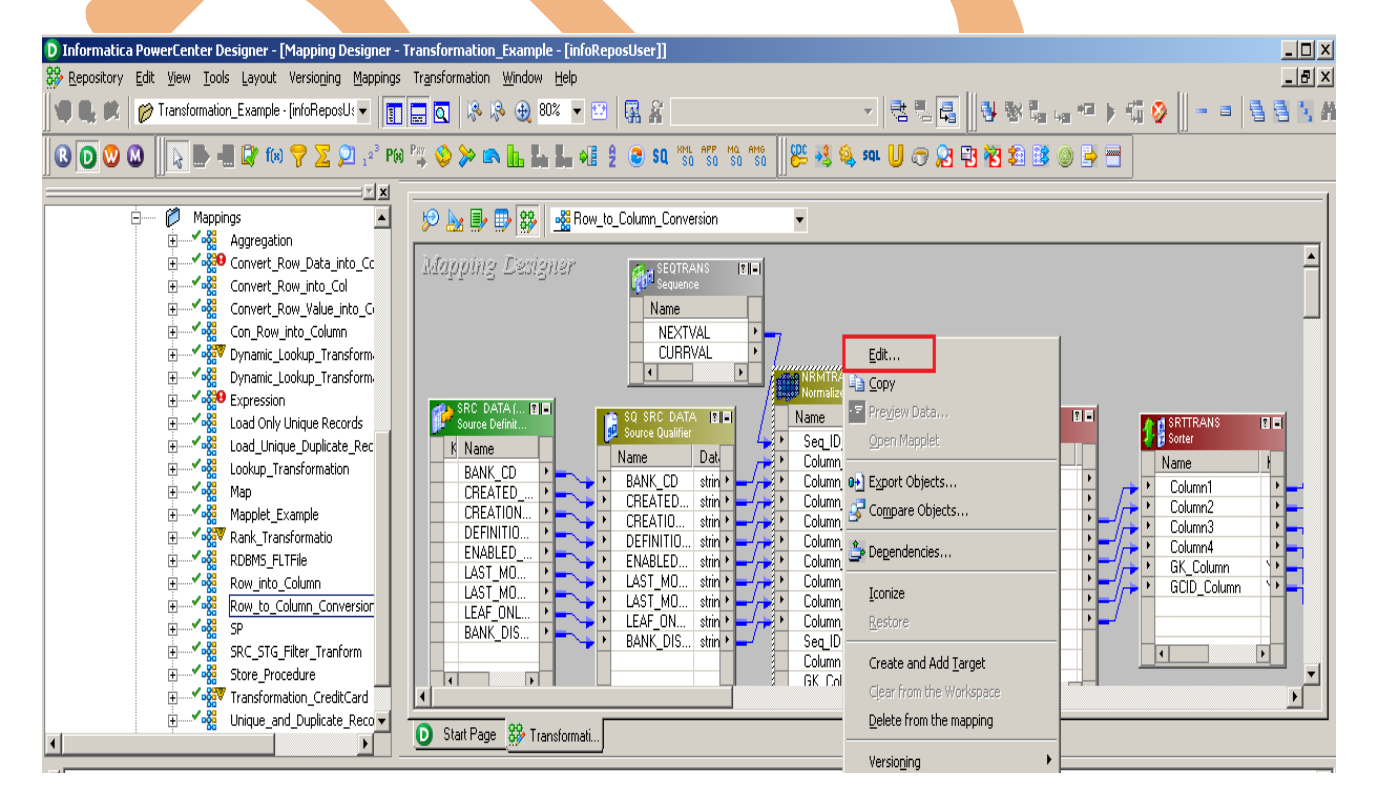

www.bispsolutions.com

www.bisptrainigs.com

www.hyperionguru.com Page 17

Step-2 Then go to properties tab to change tracing level, click on Tracing Level and select.

| Edit Transformations                | ×                                |
|-------------------------------------|----------------------------------|
| Transformation Ports Properties No  | rmalizer   Metadata Extensions   |
| Select transformation: 🔄 NRMTRANS   |                                  |
| Transformation type: Normalizer     |                                  |
| Transformation Attribute            | Value 🔺                          |
| Reset                               |                                  |
| Restart                             |                                  |
| Tracing Level                       | Normal 🗾                         |
|                                     | Terse                            |
|                                     | Normal<br>Verboos Initialization |
|                                     | Verbose Data                     |
|                                     |                                  |
|                                     |                                  |
|                                     |                                  |
| Tracing Level                       |                                  |
| Amount of detail in the session log |                                  |
|                                     |                                  |
|                                     |                                  |
|                                     | OK Cancel Apply Help             |
|                                     |                                  |

# Now, change Tracing Level using session.

**Step-1** Open session in Informatica PowerCenter Workflow Manager and right click on session and select Edit.

| Task Worklet Designer                      | agg_Aggregation -                                                |
|--------------------------------------------|------------------------------------------------------------------|
| Workflow Designer                          |                                                                  |
|                                            |                                                                  |
| 🔷                                          | <u>E</u> dit                                                     |
| Start                                      | sessOpen Task<br>Open Worklet                                    |
|                                            | Export                                                           |
|                                            | Dependencies                                                     |
|                                            | ⊆lear from the Workspace                                         |
|                                            | Delete from workflow/worklet<br>View Persistent Val <u>u</u> es… |
|                                            | Refresh <u>M</u> apping                                          |
|                                            | Highlight Path                                                   |
| 1                                          |                                                                  |
| www.bispsolutions.com www.bisptrainigs.com | n www.hyperionguru.com Page 18                                   |

**Step-2** Now, go to Mapping tab and select transformation and go to properties and set Tracing Level.

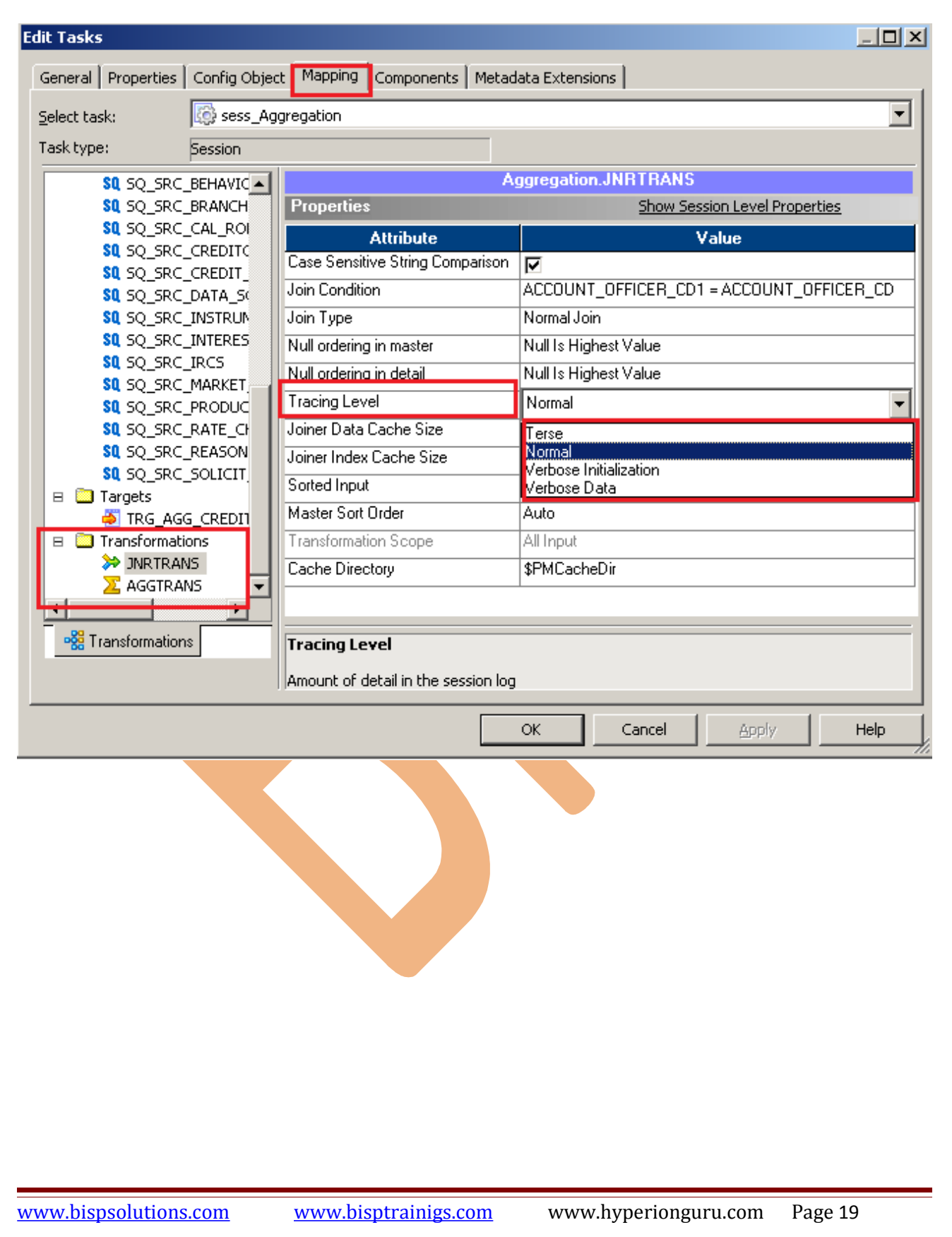

### Row Error Logs...

In Informatica PowerCenter, Informatica Inbuilt Error Logging feature can be utilized to implement Row Error logging in a central location. When a row level error occurs, the Integration service logs the error information which can be used to determine the cause and source of the error. Specifies the type of error log to create. You can specify relational, file, or no log. In Session Config Object Error Handling section, By default, the Error Log Type is set to none.

**Step-1** Right click on session or task and click on Edit, then go to Config Object tab and go to Error Handling Section, Then you can set Error Log Type.

There are two types Error Log Type.

- Relational Database If Error Log Type is Relational Database then DB Connection and Table name Required.
- ➢ Flatfile Edit Tasks Config Object Mapping Components Metadata Extensions General Properties Select task: • 🔯 sess\_Aggregation Task type: Session default\_session\_config Config Name: 4 \* Attribute Value Session Log File Max Time Period 0 Maximum Partial Session Log Files 1 Writer Commit Statistics Log Frequency 1 Writer Commit Statistics Log Interval 0 Error handling Stop on errors 0 Override tracing None On Stored Procedure error Stop On Pre-session command task error Stop On Pre-Post SQL error Stop Error Log Type None Error Log DB Connection None Relational Database Error Log Table Name Prefix Flat File Error Log Type Error Log Type OK Cancel Help